## O que fazer para gerar nota fiscal a partir do cupom fiscal na rotina 1443?

Para gerar nota fiscal a partir do cupom fiscal na rotina 1443 - Gerar Nota Fiscal de Cupons Fiscais siga os procedimentos abaixo:

1) Acesse a rotina **132 - Parâmetros da Presidência** a partir da versão **23.09.02**:

1.1) Informe o layout no parâmetro 1648 - Cód. Documento NFC;

- 1.2) Marque Sim no parâmetro 2643 Reduz base de calculo de ICMS de nota fiscal emitida a partir de um cupom fiscal;
- 1.3) Marque a opção Sim no parâmetro 2288 Utilizar NF-e
- 2) Acesse a rotina 1443 Gerar Nota Fiscal de Cupons Fiscais a partir da versão 23.00.06;
- 2.1) Selecione a Filial;
- 2.2) Clique o botão Localizar;

2.3) Na coluna Gerar NF da planilha apresentada, marque a opção referente a nota e clique Gerar NF, conforme segue:

| 1443 - Gerar Nota Fiscal de Cupons Fiscais ? ■ - ■ × Winthor - PC Sistemas                                                                                                    |                 |         |       |         |            |    |          |        |        |             |              |           |
|----------------------------------------------------------------------------------------------------|-----------------|---------|-------|---------|------------|----|----------|--------|--------|-------------|--------------|-----------|
| Filial Período de Saída Cupom Fiscal Espécie Código Cliente   1 16/11/1999 IS A 03/11/2014 IS 0 0 - Localizar   Não visualizar cupons já devolividos Não verificar a quantidade de itens do cupom Arraste uma coluna para este campo para agrupar os dados por esta coluna Arraste uma Cupom Fiscal Espécie Código Cliente Localizar |                 |         |       |         |            |    |          |        |        |             |              |           |
| Gerar NF                                                                                                    | Nº Trans, Venda | NF/Nota | Série | Espécie | Dt. Saída  | TV | VI.Total | Nº Cx. | Código | Cliente     |              |           |
| <b>V</b>                                                                                                    | 85151           | 64775   | CP    | NF      | 08/02/2011 | 1  | 185,00   | 0      | 7559   | ALLISON RO  | CHA          |           |
|                                                                                                    | 73987           | 54685   | CP    | NF      | 02/01/2008 | 1  | 3,16     | 0      | 5813   | FUNDACAO I  | DE ASSIST. S | OCIAL E C |
|                                                                                                    | 84432           | 64550   | CP    | NF      | 02/01/2009 |    | 9,50     | 0      | 95     | GEOLAB IND  | FARMACEU     | TICA LTD/ |
|                                                                                                    |                 |         |       |         |            |    |          |        |        |             |              | 4         |
|                                                                                                    |                 |         |       |         |            |    |          | Ge     | rar NF | Imprimir NF | Eed          | thar      |

2.4) A mensagem: Confirma a geração da Nota Fiscal? será apresentada, clique Sim.

Observação:

- Caso a nota fiscal para o cupom selecionado, tenha sido gerada, a seguinte mensagem será apresentada: Já foi gerada nota fiscal para este cupom. Numtransvenda: XXX e Nota: XXX. Deseja somente reimprimir a nota fiscal?;
- Se a Transportadora não for informada, será apresentada a mensagem: O código da transportadora não foi informado. Deseja prosseguir sem informar?

2.5) Caso queira, informe o complemento da nota na tela Complemento da Nota Fiscal e clique OK;

2.6) Na tela Emissão de Nota Fiscal de Simples Remessa, clique o botão Emitir;

Observação<sup>2</sup>: se os campos da caixa Informações do Selo Fiscal não forem informados, a mensagem: Número Inicial do selo ou Número da AIDF não informado. Confirma emissão?, será apresentada.

2.7) Selecione a impressora na tela Seleção de Impressora e clique Emitir NF.